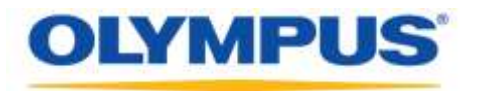

### **Olympus Dictation Management System R7**

### Guide d'installation autonome

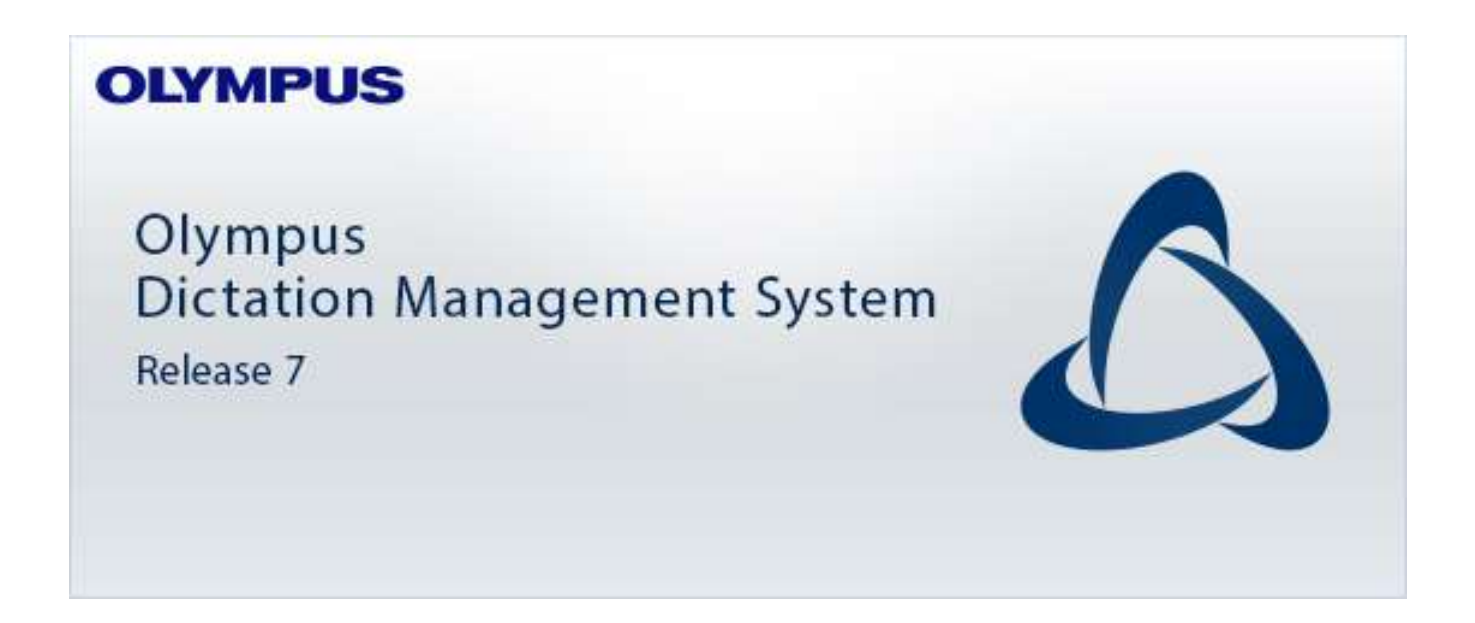

#### ■Clients

- Dictation Module
- Transcription Module
- SCP Client
- Service de communication sans fil
- Device Customization Program

#### Sommaire

| <ul> <li>Marques commerciales et droits d'auteur ······4</li> </ul>                                                                                                    |
|----------------------------------------------------------------------------------------------------|
| 1 INTRODUCTION5                                                                                                    |
| 1.1 Configuration minimale du système ······6                                                                                                    |
| 1.2 Types d'application ······7                                                                                                    |
| 2 CONFIGURATION D'UN SYSTEME AUTONOME9                                                                                                    |
| 3 INSTALLATION A PARTIR DU LANCEUR AUTONOME DE ODMS R711                                                                                                    |
| 3.1 Configuration du lanceur123.1.1 Package de serveur123.1.2 Package du client133.1.3 Autre package14                                                                                                 |
| 4 INSTALLATION DU DICTATION MODULE/TRANSCRIPTION MODULE15                                                                                                    |
| 4.1 Nouvelle installation ······16                                                                                                    |
| 4.2 Mise à niveau de l'installation ······17                                                                                                    |
| 4.3 Mise à jour de l'installation 19<br>4.3.1 Mise à jour automatique depuis le serveur des mises à jour d'Olympus 19                                                                                  |
| 4.4 Ajout d'une application ······20                                                                                                    |
| <ul> <li>4.5 Préparation à l'installation 23</li> <li>4.5.1 Obtention de la clé de licence en volume (fichier ODMSR7STD.DAT) 23</li> <li>4.5.2 Création de CustomConfig.xml (facultatif) 23</li> </ul> |
| 4.6 Installation à partir de l'assistant de configuration ······                                                                                                    |
| 5 DISTRIBUTION DES LOGICIELS29                                                                                                    |
| 5.1 Préparation d'un package d'installation pour la distribution                                                                                                    |
| 5.2 Préparation d'un fichier de script pour la distribution                                                                                                    |
| <ul> <li>5.3 Distribution automatique par stratégie de groupe</li></ul>                                                                                                    |
| 6 INSTALLATION DE SCP CLIENT43                                                                                                    |

| 6.1 Nouvelle installation et mise à jour de SCP Client ······          |
|------------------------------------------------------------------------|
| 7 INSTALLATION DU DEVICE CUSTOMIZATION PROGRAM45                       |
| 8 INFORMATIONS DE REFERENCE ······49                                   |
| 8.1 Méthode d'utilisation des options d'installation49                 |
| 8.1.1 Options d'installation du fichier ODMSClient.msi ······          |
| 8.1.2 Options d'installation du fichier SCP Client.msi                 |
| 8.1.3 Exemples de définitions pour les options d'installation          |
| 9 DEPANNAGE51                                                          |
| 9.1 Installation impossible······51                                    |
| 9.2 Le Dictation Module et le Transcription Module ne se lancent pas51 |
| 10 CONTACTS DES SERVICES D'ASSISTANCE52                                |

#### Marques commerciales et droits d'auteur

- Microsoft, Windows, Windows Media, Lecteur Windows Media, Windows Server, Outlook, DirectX, Active Directory et DirectShow sont des marques commerciales ou déposées de Microsoft Corporation aux Etats-Unis et/ou dans d'autres pays.
- Citrix, ICA (Independent Computing Architecture), MetaFrame et Program Neighborhood sont des marques commerciales ou déposées de Citrix Systems, Inc. aux Etats-Unis et/ou dans d'autres pays.
- Nuance, le logo Nuance, Dragon, Dragon NaturallySpeaking et RealSpeak sont des marques commerciales ou déposées de Nuance Communications, Inc., et/ou de ses filiales aux États-Unis et/ou dans d'autres pays.
- Lotus Domino et Lotus Notes sont des marques commerciales ou déposées d'IBM Corporation et/ou de ses filiales aux Etats-Unis et/ou dans d'autres pays.
- Baltech Transponder est une marque commerciale ou déposée de BALTECH AG et/ou de ses filiales aux Etats-Unis et/ou dans d'autres pays.
- Inner Media, DynaZip et Active Delivery sont des marques commerciales ou déposées d'Inner Media Inc. et/ou de ses filiales aux Etats-Unis et/ou dans d'autres pays.
- SocketTools est une marque commerciale ou déposée de Catalyst Development Corporation.
- Gmail est une marque commerciale ou déposée de Google Inc.
- Yahoo!, le logo Yahoo! et Yahoo! Mail sont des marques commerciales ou déposées de Yahoo! Inc.
- Les autres noms de sociétés et de produits mentionnés dans la présente documentation sont des marques commerciales ou déposées de leurs propriétaires respectifs.

## 1 Introduction

Olympus Dictation Management System R7 (ODMS R7) est un produit logiciel optimisé pour la gestion du flux de travail de la dictée au document. Il peut être utilisé pour l'importation de données audio hautement compressées au moyen d'un enregistreur vocal numérique Olympus (ci-après dénommé « l'enregistreur ») sur un ordinateur.

Le ODMS R7 est doté des fonctionnalités suivantes :

- Téléchargement automatique d'un fichier de dictée dans un dossier partagé lors de la connexion de l'enregistreur à l'ordinateur afin de pouvoir être attribué à un transcriptionniste.
- Un fichier de dictée peut être attribué à un transcriptionniste en effectuant l'enregistrement directement sur un ordinateur à l'aide de RecMic.
- Un fichier téléchargé peut être attribué à un transcriptionniste via e-mail ou FTP.
- L'efficacité de la transcription est facilitée par l'utilisation en combinaison avec un logiciel de reconnaissance vocale.

(Reconnaissance vocale de fond et reconnaissance vocale en temps réel)

- Le taux de reconnaissance des documents pour lesquels la reconnaissance vocale a été effectuée peut être encore amélioré par l'adaptation.
- Les documents de transcription peuvent être partagés dans un dossier ou envoyés par e-mail ou FTP, et sont automatiquement liés aux fichiers de dictée d'origine.
- L'état d'une transcription peut être déterminé en un coup d'œil.
- La transcription peut être effectuée en écoutant le fichier de dictée dans la Fenêtre de contrôle de lecture.
- Il est possible de configurer la sécurité et d'autres paramètres avancés en plus des éléments pouvant être configurés sur le périphérique.

## **1.1** Configuration minimale du système

Le tableau suivant indique les configurations requises.

#### **ODMS R7 Standalone System**

| Elément          | Condition                                                                        |
|------------------|----------------------------------------------------------------------------------|
| Svstème          | - Windows 8.1 / 10                                                               |
| d'exploitation   |                                                                                  |
| Processeur       | 2 GHz ou supérieur                                                               |
|                  | *Processeur simple coeur non pris en charge.                                     |
| Mémoire          | 2 Go ou plus                                                                     |
| Espace disque    | 2 Go ou plus                                                                     |
| dur              | (Si .NET Framework 4.6 n'est pas installé, un espace supplémentaire est requis   |
|                  | séparément)                                                                      |
| Réseau           | Taux de transfert de 100 Mbit / s ou plus rapide, protocole réseau TCP / IP      |
| .NET             | Installation de .NET Framework 4.6 requise                                       |
| Framework        |                                                                                  |
| Affichage        | Résolution de 1 024 x 768 pixels ou supérieure                                   |
|                  | 65 536 couleurs ou plus (16,77 millions de couleurs ou plus recommandé)          |
| USB              | Avec le Dictation Module et le Transcription Module :                            |
|                  | Un ou plusieurs ports USB disponibles                                            |
| Son              | Avec le Dictation Module et le Transcription Module :                            |
|                  | Un peripherique audio conforme a Microsoft WDM ou MME et compatible avec         |
| Microsoft Office |                                                                                  |
| Microsoft Office | - Office 2010 / 2013                                                             |
|                  |                                                                                  |
| Lotus Notes      | Lotus Notes 8.5 / 9                                                              |
| Messagerie       | - Outlook.com                                                                    |
| Web              | - Outlook Web App for Office 365                                                 |
|                  | - Google Mail                                                                    |
|                  | - Yahoo! Mail                                                                    |
| Reconnaissance   | - Dragon Professional Individual/Group, v14                                      |
| vocale           | - Dragon Legal Individual/Group, v14                                             |
| Dragon®          | - Dragon Professional Individual/Group, v15                                      |
|                  | - Dragon Legal Individual/Group, v15                                             |
|                  |                                                                                  |
|                  | REMARQUE :                                                                       |
|                  | - ODMS R7 ne prend pas officiellement en charge les versions ou éditions autres  |
|                  | que celles énumérées ci-dessus.                                                  |
|                  | - ODMS R7 prend en charge toutes les langues prises en charge par le logiciel de |
|                  | reconnaissance vocale Dragon. Il est necessaire d'effectuer le reglage de        |
|                  | Correspondance entre la langue de Dragon et la langue de Windows.                |
| Langues prises   | Angiais, français, allemand, espagnol, russe, suedols et tcheque                 |
| en charge        |                                                                                  |

| L'installation de l'application ODMS R7 nécessite de disposer des droits d'administrateur.                                                                                                    |
|----------------------------------------------------------------------------------------------------|
| Pour les conditions d'utilisation du service de communication sans fil, se reporter au fichier PDF séparé du <u>Guide d'installation du service de communication sans fil.</u>                                                                                                    |
| Diverses informations concernant notamment les caractéristiques techniques de nos produits,<br>les connexions avec le PC, la prise en charge des systèmes d'exploitation et des listes de<br>questions-réponses (foire aux questions) sont disponibles sur notre site Web. Pour obtenir les<br>dernières informations, accéder au site Web Olympus de votre région. |

### **1.2** Types d'application

Cette section présente les applications du lanceur autonome de ODMS R7.

#### • Dictation Module

Dictation Module est un logiciel permettant à un auteur de télécharger et de gérer facilement des fichiers de dictée.

Il prend également en charge l'enregistrement direct à l'aide d'un microphone USB Olympus tel que RecMic.

En outre, l'enregistrement mains libres est également possible à l'aide d'une pédale de commutation à 4 pédales telle que le RS31.

La configuration des paramètres automatique du flux de travail permet au Dictation Module de télécharger automatiquement et de transférer automatiquement (via un réseau local, un e-mail ou un FTP désigné) après la connexion de l'enregistreur à un ordinateur afin de pouvoir partager vos fichiers de dictée avec un transcriptionniste ou effectuer la transcription automatiquement à l'aide des fonctions de reconnaissance vocale liées au Dictation Module.

#### • Transcription Module

Transcription Module est un logiciel pour la lecture de fichiers de dictée avec les mains libres à l'aide d'une pédale de commutation USB telle que le RS-31.

Il permet de simplifier la transcription, par exemple, en spécifiant automatiquement un modèle de document et en démarrant le traitement de texte lorsque la transcription commence. En outre, il permet de réduire la charge de travail et d'améliorer la productivité d'un transcriptionniste à l'aide des fonctions de reconnaissance vocale pour la création automatique d'un document et la synchronisation avec la voix pour l'apport de corrections.

De plus, le contrôle de la lecture, l'interface utilisateur, la fonction personnalisée de la pédale de commutation et les autres paramètres requis pour la transcription sont facilement accessibles.

#### • SCP Client

SCP Client est un logiciel résident installé sur le PC client, qui fonctionne conjointement avec SCP. Le logiciel démarre automatiquement lors du démarrage du PC et télécharge automatiquement les fichiers et les stocke dans un emplacement spécifié lors de la détection d'une connexion à un DVR.

#### • Device Customization Program

Il s'agit d'un outil pour la gestion de la configuration des périphériques dans un modèle et qui prend en charge la personnalisation des paramètres liés aux périphériques et l'importation/exportation des paramètres. Il vous permet de connecter des périphériques via USB, puis de configurer les mêmes paramètres sur plusieurs périphériques.

De plus, la configuration des périphériques d'utilisateurs individuels peut être gérée à l'aide des fonctions d'importation/exportation.

#### • Service de communication sans fil

Service Windows de transfert de fichiers de dictée, de profils de périphériques et d'états des fichiers de dictée via le Wi-Fi pour DS-9500. Il est fortement recommandé de préparer un PC dédié pour éviter la détérioration des performances en cas de demandes simultanées de transfert provenant de plusieurs DS-9500.

## **2** Configuration d'un système autonome

Cette configuration de système fournit un flux de travail de la dictée à la transcription adapté à un nombre relativement petit d'utilisateurs. Elle permet une configuration flexible en personnalisant les paramètres de chaque utilisateur et facilite également le partage des dictées à l'aide d'un dossier partagé. De plus, elle prend également en charge le transfert sans fil de dictées via le DS-9500.

Pour une installation à un seul utilisateur, la clé de licence de l'utilisateur individuel est utilisée pour installer l'application sur le PC. Tous les réglages utilisateur et de configuration de l'application se trouvent dans cette configuration sur le PC local et sont gérés par l'utilisateur individuel. L'installation se réalise généralement de manière interactive avec le programme d'installation du ODMS R7.

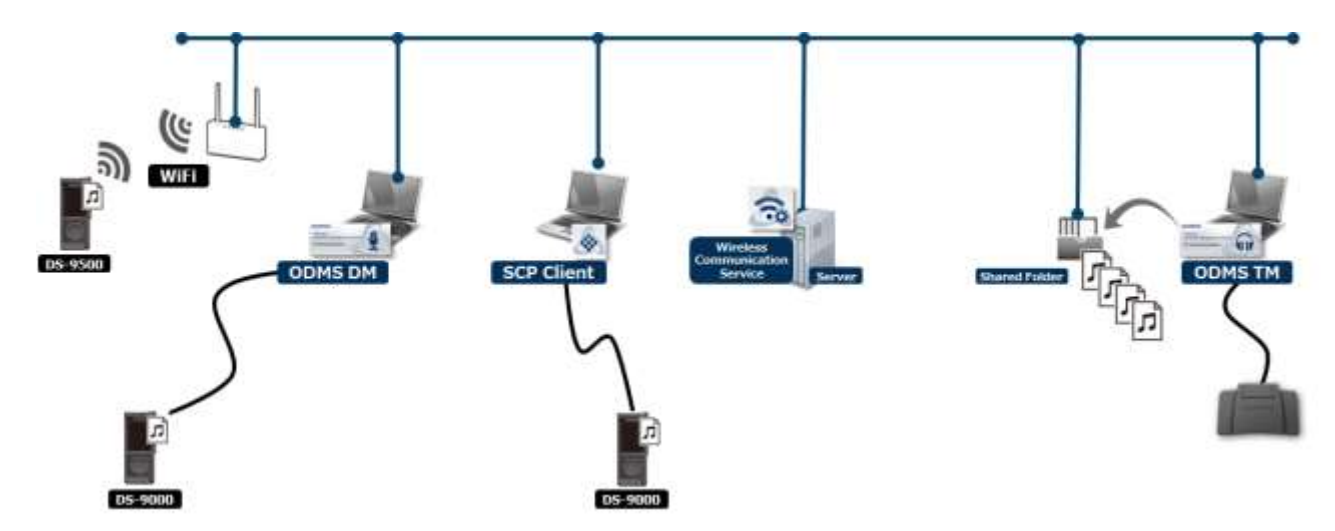

Pour une installation à plusieurs utilisateurs, des clés de licences uniques ou une clé de licence en volume peuvent être utilisées dans cette configuration dans laquelle la licence est attribuée à l'application individuelle et la gestion des licences est appliquée au démarrage de l'application via la diffusion pour vérifier les licences.

L'installation à plusieurs utilisateurs est réalisable de manière interactive avec le programme d'installation du ODMS R7 ou déployable silencieusement avec ODMS DM/TM Installation Package (MSI) via Active Directory, le script d'ouverture de session ou un logiciel de déploiement tiers.

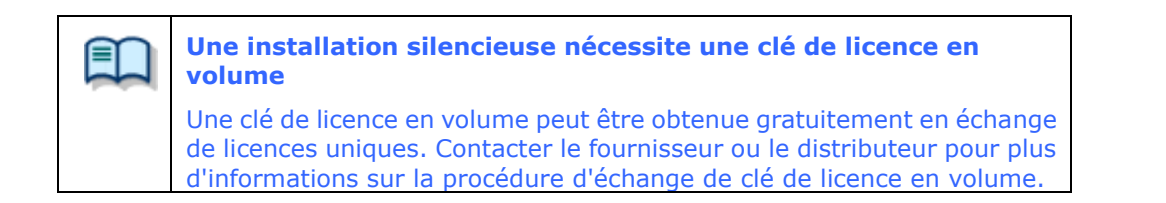

De plus, le Device Customization Program peut être utilisé pour configurer les mêmes paramètres sur plusieurs périphériques en enregistrant au préalable les éléments configurés sur un périphérique comme modèle, puis en connectant d'autres périphériques et en écrivant les paramètres enregistrés. L'administrateur peut verrouiller chaque élément pour empêcher qu'il soit modifié par l'utilisateur.

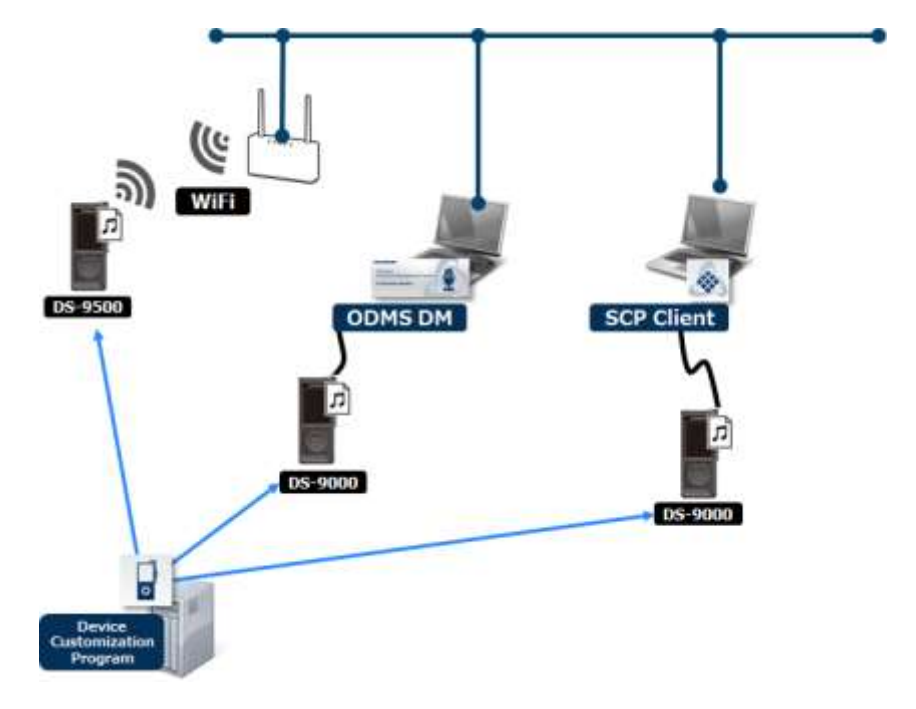

#### Licence requise

La licence unique est la clé de licence incluse avec l'enregistreur ou le kit de transcription. La licence incluse avec l'enregistreur est appelée licence de dictée, celle incluse avec le kit de transcription est appelée licence de transcription.

Licence unique du ODMS R7 DM pour système autonome Licence unique du ODMS R7 TM pour système autonome

La licence de volume est également appelée licence globale ou licence de site. Les licences de volume sont fournies en échange de licences uniques. Une clé de licence en volume peut être pour la dictée ou la transcription, mais pas pour les deux en même temps.

Licence de volume du ODMS R7 DM pour système autonome Licence de volume du ODMS R7 TM pour système autonome

#### Modules à installer

Dictation Module Transcription Module SCP Client (en option) Service de communication sans fil (en option) Device Customization Program (en option)

# **3** Installation à partir du lanceur autonome de ODMS R7

Ce chapitre présente la procédure à suivre pour créer un système autonome de l'application ODMS R7 à l'aide du lanceur autonome de ODMS R7.

Le lanceur autonome de ODMS est utilisé lors de la création d'un flux de travail comprenant un administrateur et/ou plusieurs utilisateurs de dictée/transcription.

## 3.1 Configuration du lanceur

La configuration du système autonome doit être déterminée au préalable car le logiciel à installer diffère en fonction de la structure du flux de travail. Installer le logiciel approprié en tenant compte des utilisations suivantes.

| Cas d'utilisation                                                              | Logiciel à installer                                                        |
|--------------------------------------------------------------------------------|-----------------------------------------------------------------------------|
| Transfert de dictées via un réseau sans fil                                    | Service de communication sans fil<br>ODMS R7 MSI Package (Dictation Module) |
| Utilisation de la fonction de reconnaissance vocale                            | ODMS R7 MSI Package<br>(Dictation Module / Transcription Module)            |
| Téléchargement facile de<br>fichiers de dictée                                 | SCP Client MSI Package                                                      |
| Configuration des<br>paramètres de plusieurs<br>enregistreurs en même<br>temps | DCP Instalation                                                             |

La procédure de configuration des packages du lanceur autonome de ODMS R7 est expliquée ci-dessous.

#### 3.1.1 Package de serveur

#### Service de communication sans fil (WCS)

Il s'agit du service Windows permettant d'envoyer des fichiers de dictée à un dossier via un réseau sans fil à l'aide du DS-9500. Si le transfert via le réseau sans fil est effectué par plusieurs utilisateurs, le service de communication sans fil doit être installé sur un PC pouvant fonctionner 24 heures sur 24.

Pour plus de détails sur l'installation du service de communication sans fil, se reporter au fichier PDF du <u>Guide d'installation du service de communication sans fil.</u>

De plus, pour configurer les paramètres de réseau sans fil de DS-9500 ainsi que les paramètres d'autres enregistreurs en même temps, il est possible de les configurer via USB en installant le Device Customization Program sur le PC de l'administrateur.

Pour installer le Device Customization Program, sélectionner Autre package -> DCP Installation.

#### ODMS R7 MSI Package

Il s'agit d'un package MSI pour distribuer le Dictation Module/Transcription Module de ODMS R7.

Déployer les packages MSI et les fichiers de licences de volume (ODMSR7STD.DAT) comme package de distribution. En outre, pour personnaliser les paramètres du Dictation Module/Transcription Module au préalable et installer le logiciel, il est possible d'installer le logiciel à l'état personnalisé en créant le fichier CustomConfig.xml et en l'incluant dans le package à distribuer.

De plus, dans un environnement Active Directory, les packages peuvent également être distribués au démarrage du PC de chaque utilisateur en distribuant le logiciel par stratégie de groupe et en enregistrant un fichier de commande dans un script de démarrage pour effectuer une installation silencieuse.

Pour plus de détails sur l'installation du Dictation Module/Transcription Module, se reporter à « <u>4 Installation du Dictation Module</u>/Transcription Module ».

#### SCP Client MSI Package

Il s'agit d'un logiciel pouvant détecter un périphérique une fois celui-ci connecté et pouvant télécharger ses fichiers de dictée dans un dossier désigné.

SCP Client est adapté lorsque les utilisateurs ont simplement besoin de télécharger des fichiers de dictée à partir du périphérique et n'ont pas besoin de toutes les fonctionnalités de ODMS R7, telles que la reconnaissance vocale.

De plus, dans un environnement Active Directory, les packages peuvent également être distribués au démarrage du PC de chaque utilisateur en distribuant le logiciel par stratégie de groupe et en enregistrant un fichier de commande dans un script de démarrage pour effectuer une installation silencieuse.

Pour plus de détails sur l'installation de SCP Client, se reporter à « 6 Installation de SCP Client ».

#### DCP Installation

Il s'agit d'un logiciel permettant aux administrateurs de configurer tous les paramètres des périphériques à la fois, en gérant les paramètres de l'enregistreur en tant que modèle et en configurant les paramètres d'un périphérique connecté conformément au modèle. Cliquer pour démarrer le programme d'installation et suivre les instructions de l'assistant pour installer le logiciel.

Pour plus d'informations, se reporter à « 7 Installation du Device Customization Program ».

## **4** Installation du Dictation Module/Transcription Module

Ce chapitre présente la procédure de préparation et d'installation du Dictation Module/Transcription Module de ODMS R7. Avant d'installer le Dictation Module/Transcription Module, il faut préparer les licences, les fichiers de configuration et les packages nécessaires.

Si l'environnement de domaine Active Directory a été créé, il est possible de distribuer automatiquement le logiciel en utilisant le mécanisme de distribution de logiciels de la stratégie de groupe et en enregistrant un script de démarrage dans le domaine. S'il n'y a pas d'environnement de domaine Active Directory, le logiciel peut être installé en enregistrant le programme d'installation dans un dossier partagé, afin que le fichier de commande désigné soit disponible et exécuté par chaque utilisateur. Suivre la procédure ci-dessous pour préparer les fichiers.

- Dans le cas d'une nouvelle installation du logiciel, se reporter à la section suivante.
   <u>Nouvelle installation</u>
- Pour appliquer ODMS R7, la dernière version, lorsque le logiciel est déjà installé, se reporter aux sections suivantes.
  - Mise à niveau de l'installation
  - Mise à jour de l'installation
- Pour installer le Dictation Module ou le Transcription Module de ODMS R7 lorsque l'un deux a déjà été installé, se reporter à la section suivante.
  - Ajout d'une application

### 4.1 Nouvelle installation

Cette section présente la procédure d'une nouvelle installation du Dictation Module/Transcription Module pour plusieurs utilisateurs. La procédure d'installation diffère selon que l'environnement de domaine Active Directory a été créé ou non, il faut donc sélectionner la procédure d'installation en fonction de l'environnement de distribution. Lors de l'installation sur un PC à des fins de vérification, se reporter à « 4.6 Installation à partir de l'assistant de configuration ».

Utiliser la procédure suivante pour installer le Dictation Module/Transcription Module.

#### Procédure

- Les fichiers de licences de volume et de configuration doivent être préparés avant l'installation.
   Se reporter à <u>4.5 Préparation à l'installation</u> puis obtenir les fichiers nécessaires.
- **2.** Préparer .NET Framework 4.6 et le package à installer.

Se reporter à 5.1 <u>Préparation d'un package d'installation pour la distribution</u> et placer les fichiers nécessaires dans le dossier partagé.

**3.** Créer le fichier de script pour la distribution du logiciel.

Se reporter à <u>5.2 Préparation d'un fichier de script pour la distribution</u> et créer le fichier de commande pour l'exécution de l'installation pendant la distribution.

Une fois la préparation des fichiers nécessaires terminée, configurer les paramètres de distribution du logiciel.
 Se reporter à <u>5.3 Distribution automatique par stratégie de groupe</u> dans le cas d'un environnement de domaine Active Directory et se reporter à <u>5.4 Installation par</u><u>fichier de commande</u> si aucun environnement de domaine n'a été créé, puis procéder à l'installation.

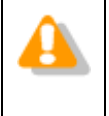

Lors de la configuration du Dictation Module et du Transcription Module sur un PC différent, il est nécessaire de distribuer chaque package d'installation avec la clé de licence correspondante.

## **4.2** Mise à niveau de l'installation

Cette section présente la procédure de mise à niveau du Dictation Module/Transcription Module de

l'application ODMS R6 (R6) ou DSS Player Pro R5 (R5) déjà installé sur un PC vers la nouvelle version du

Dictation Module/Transcription Module de l'application Olympus Dictation Management System R7 (ODMS R7).

Lorsque la version ODMS R6 ou DSS Player Pro R5 précédente est installée, l'état de configuration précédent peut être hérité lors de l'installation de ODMS R7. Les fonctions nouvellement ajoutées dans R7 seront installées à l'état par défaut.

#### Présentation

 Configuration du système après la mise à niveau
 Lors de la mise à niveau, le Dictation Module et le Transcription Module de l'application ODMS R7 sont installés avec les mêmes paramètres d'installation que l'application R6/R5.
 Si l'application R6 a été installée comme système autonome, par exemple, l'application ODMS R7 le sera également. Si l'application R6 a été installée comme système à groupes de travail, l'application ODMS R7 le sera également.

Restrictions sur la modification de la configuration du système
 La configuration du système ne peut pas être modifiée lors de la mise à niveau.

 Par exemple, pour mettre à niveau l'application R6 installée comme système autonome vers un système
 à groupes ODMS R7 ou l'application R6 installée comme système à groupes vers un système autonome
 ODMS R7, désinstaller en premier lieu l'application R6 puis réaliser une nouvelle installation de
 l'application ODMS R7.

Clé de licence

Une clé de licence de mise à niveau pour ODMS R7 est requise lors de la mise à niveau. Les applications installées varient selon le type de licence ODMS R7 spécifié à l'installation. Par exemple, lorsque la mise à niveau est effectuée à l'aide d'une clé de licence pour le Transcription Module de ODMS R7 sur un PC sur lequel est installé le Dictation Module de ODMS R6, seul le Transcription Module de ODMS R7 est installé. Le Dictation Module R6 sera désinstallé à ce moment.

Procéder comme décrit ci-dessous pour effectuer la mise à niveau.

#### Procédure

**1.** Préparer la licence de volume pour la mise à niveau avant l'installation.

Se reporter à « <u>4.5.1 Obtention de la clé de licence en volume (fichier</u> ODMSR7STD.DAT) » puis obtenir les fichiers nécessaires.

**2.** Préparer .NET Framework 4.6 et le programme d'installation applicable.

Se reporter à <u>5.1</u> et créer le fichier de commande pour l'exécution de l'installation pendant la distribution.

**3.** Créer le fichier de script pour la distribution du logiciel.

Se reporter à <u>5.2 Préparation d'un fichier de script pour la distribution</u> et créer le fichier de commande pour l'exécution de l'installation pendant la distribution.

Une fois la préparation des fichiers nécessaires terminée, configurer les paramètres de distribution du logiciel.
 Se reporter à <u>5.3 Distribution automatique par stratégie de</u> groupe dans le cas d'un environnement de domaine Active Directory et se reporter à <u>5.4 Installation par fichier de commande</u> si aucun environnement de domaine n'a été créé, puis procéder à l'installation.

## **4.3** Mise à jour de l'installation

Cette section présente la procédure de mise à jour du Dictation Module/Transcription Module qui est déjà installé lors de l'obtention de la dernière version du ODMS R7 MSI Package. Lorsqu'une mise à jour est effectuée, la clé de licence et .NET Framework 4.6 sont déjà installés, il suffit donc de définir le programme d'installation de l'application cible à distribuer.

**1.** Préparer .NET Framework 4.6 et le programme d'installation applicable.

Se reporter à 5.1 <u>Préparation d'un package d'installation pour la distribution</u> et créer le fichier de commande pour l'exécution de l'installation pendant la distribution.

**2.** Créer le fichier de script pour la distribution du logiciel.

Se reporter à <u>5.2 Préparation d'un fichier de script pour la distribution</u> et créer le fichier de commande pour l'exécution de l'installation pendant la distribution.

Une fois la préparation des fichiers nécessaires terminée, configurer les paramètres de distribution du logiciel.
 Se reporter à <u>5.3 Distribution automatique par stratégie de groupe</u> dans le cas d'un environnement de domaine Active Directory et se reporter à <u>5.4 Installation par</u><u>fichier de commande</u> si aucun environnement de domaine n'a été créé, puis procéder à l'installation.

#### 4.3.1 Mise à jour automatique depuis le serveur des mises à jour d'Olympus

Les programmes de mise à jour du Dictation Module/Transcription Module de l'application ODMS R7 sont publiés sur le serveur des mises à jour d'Olympus. Si l'environnement est connecté à Internet, le Dictation Module/Transcription Module vérifie régulièrement le serveur des mises à jour d'Olympus une fois par jour et chaque fois qu'un nouveau programme de mise à jour est disponible, l'obtient automatiquement et en informe l'utilisateur.

Lorsque le téléchargement est accepté, le gestionnaire de téléchargement résident télécharge le programme de mise à jour.

La boîte de dialogue de confirmation de l'exécution de la mise à jour s'affiche après le prochain démarrage et la mise à jour démarre si elle est acceptée.

### **4.4** Ajout d'une application

Dans le cas où le Dictation Module ou le Transcription Module de l'application ODMS R7 aurait déjà été installé, l'autre module peut être installé par l'intermédiaire du mode de maintenance.

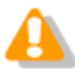

Les clés de licence de module sont nécessaires pour ajouter un module sur un système autonome ou dans un environnement de système à groupes de travail.

Pour la méthode d'achat de clés de licence, se reporter à « 4.5.1 Obtention de la clé de licence en volume (fichier ODMSR7STD.DAT) ».

Procéder comme décrit ci-dessous pour installer le module :

#### Procédure

 Sélectionner [Paramètres] - [Applications et fonctionnalités] à partir du menu [Démarrer] de Windows.

(Windows 8.1 : [Démarrer]-[Panneau de configuration]-[Programmes et fonctionnalités])

- 2. Sélectionner « Olympus Dictation Management System R7 DM/TM », puis cliquer sur [Modifier].
- **3.** Le programme d'installation de l'application ODMS R7 démarre en mode de maintenance.

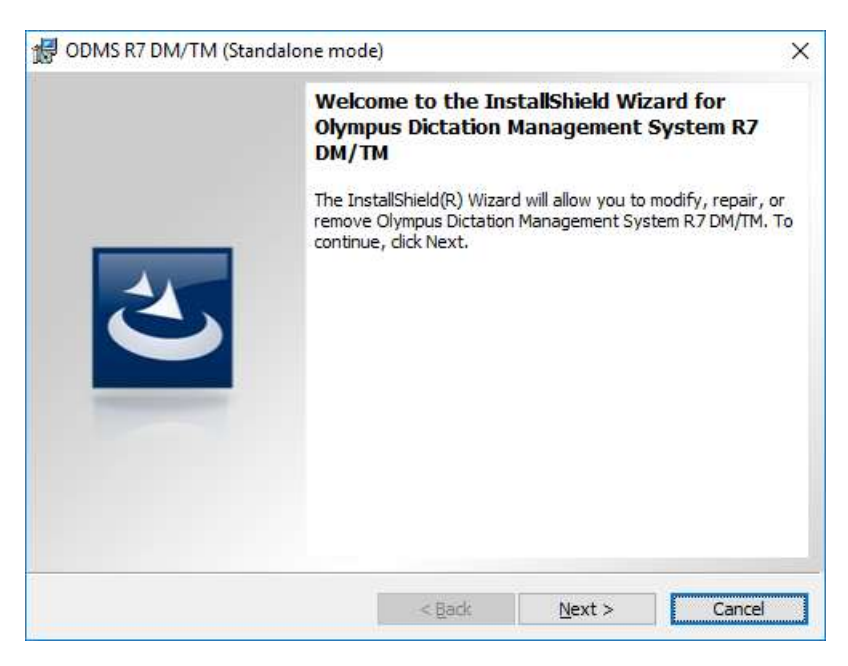

**4.** Cliquer sur [Suivant].

→ L'écran [Maintenance du programme] s'affiche.

| 🖟 ODMS R7 DM/T                             | M (Standalone mode)                                                                                                    | $\times$ |
|--------------------------------------------|----------------------------------------------------------------------------------------------------|----------|
| <b>Program Mainte</b><br>Modify, repair, o | r remove the program.                                                                                                    |          |
| ● <u>M</u> odify                           | Change which program features are installed. This option displays the<br>Custom Selection dialog in which you can change the way features are<br>installed. |          |
| ) Regair                                   | Repair installation errors in the program. This option fixes missing or corrupt files, shortcuts, and registry entries.                                     |          |
| O <u>R</u> emove                           | Remove Olympus Dictation Management System R7 DM/TM from your computer.                                                                                     |          |
| Instalionield ———                          | < Back Next > Cancel                                                                                                    |          |

**5.** Sélectionner [Modifier] puis cliquer sur [Suivant].

→ L'écran [Contrat de licence] s'affiche.

| d ODMS R7 DM/TM (Standalone mode)                                                                                                    | $\times$ |
|----------------------------------------------------------------------------------------------------|----------|
| License Agreement Please read the following license agreement carefully.                                                                                                    |          |
| LICENSE AGREEMENT FOR OLYMPUS SOFTWARE PRODUCT<br>NOTICE TO USER: All copyrights in and to the SOFTWARE PRODUCT are<br>owned by OLYMPUS CORPORATION or its licensors. The SOFTWARE<br>PRODUCT is protected by copyright laws and international copyright treaties,<br>as well as other intellectual property laws and treaties. You may not distribute<br>or reproduce a whole or part of the Software or the Manual without approval of<br>OLYMPUS CORPORATION. You may not copy the Software for any purpose<br>other than backup and may not copy the Manual. You may use the Software<br>and the Manual subject to the License Agreement for OLYMPUS SOFTWARE<br>DRODUCT. You may not copy the Computer Software or the Software | *        |
| <ul> <li>○ I accept the terms in the license agreement</li> <li>● I do not accept the terms in the license agreement</li> </ul>                                                                                                    |          |
| InstallShield < <u>B</u> ack <u>N</u> ext > Cancel                                                                                                    |          |

**6.** Accepter les dispositions du contrat de licence et cliquer sur [Suivant].

 $\rightarrow$  La boîte de dialogue Données utilisateur s'affiche.

| 🛃 ODMS R7 DM/TM (Standalone mode)                   | ×     |
|-----------------------------------------------------|-------|
| Customer Information Please enter your information. | 3     |
| User Name:                                          |       |
| Windows User                                        |       |
| Organization:                                       |       |
| License ID:                                         |       |
|                                                     |       |
| InstallShield                                       |       |
| < <u>B</u> ack <u>N</u> ext > C                     | ancel |

Le reste de cette procédure est la même que celle pour une nouvelle installation. Suivre les instructions de l'assistant pour saisir la clé de licence de l'application à ajouter et l'installer. Pour plus d'informations, se reporter à « <u>4.6 Installation à partir de</u> <u>l'assistant de configuration</u> ».

### 4.5 Préparation à l'installation

Cette section décrit la procédure d'obtention du fichier de licence requis (ODMSR7STD.DAT) et de création du fichier CustomConfig.xml pour personnaliser les paramètres du logiciel avant d'installer le Dictation Module/Transcription Module de l'application ODMS R7.

Lorsque l'administrateur distribue le logiciel à plusieurs utilisateurs, ces fichiers doivent être inclus dans le package de distribution et le programme d'installation doit être exécuté. CustomConfig.xml est requis lors de la personnalisation des paramètres du logiciel. Les paramètres existants seront hérités lors de la mise à niveau et de la mise à jour.

Obtention de la clé de licence en volume (fichier ODMSR7STD.DAT)

Création de CustomConfig.xml (facultatif)

#### 4.5.1 Obtention de la clé de licence en volume (fichier ODMSR7STD.DAT)

Lorsque le Dictation Module/Transcription Module de l'application ODMS R7 est utilisé par plusieurs utilisateurs, une clé de licence en volume (ODMSR7STD.DAT) est requise.

ODMSR7STD.DAT est un fichier de licence qui inclut la clé de licence en volume requise pour l'installation silencieuse du logiciel Olympus Dictation Management System. Pour obtenir un fichier de licence, contacter le fournisseur ou le distributeur lors de la demande d'une licence en volume pour système autonome.

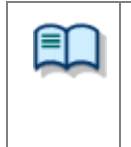

#### Une installation silencieuse nécessite une clé de licence en volume

Une clé de licence en volume peut être obtenue gratuitement en échange de licences uniques. Contacter le fournisseur ou le distributeur pour plus d'informations sur la procédure d'échange de clé de licence en volume.

Voir « 10 Contacts des services d'assistance » pour plus d'informations sur la manière d'obtenir une clé multilicence.

#### 4.5.2 Création de CustomConfig.xml (facultatif)

CustomConfig.xml est un fichier de configuration prédéfini utilisé pour personnaliser les paramètres d'application au premier démarrage après l'installation. Lorsque ce fichier est installé avec le Dictation Module et/ou le Transcription Module, les paramètres CustomConfig.xml sont copiés dans les paramètres de profil xml du nom de l'ordinateur ou de l'utilisateur de l'application.

Procéder comme indiqué ci-dessous pour créer un profil CustomConfig.xml.

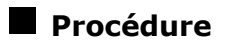

**1.** Installer le Dictation Module ou le Transcription Module sur un PC, puis le démarrer et préconfigurer les paramètres d'option.

Module ou

|   | <ul> <li>Pour installer le Dictation Module/Transcription Module sur un PC, ouvrir <u>Package du</u><br/><u>client-&gt;ODMS R7 MSI Package</u> du lanceur et exécuter Setup.exe.</li> <li>Pour la procédure opérationnelle, voir « 4.6 Installation à partir de l'assistant de<br/>configuration ».</li> </ul> |
|---|----------------------------------------------------------------------------------------------------|
|   | <ul> <li>Pour plus de détails sur les paramètres d'option, se reporter à l'Aide du Dictation Module<br/>du Transcription Module.</li> </ul>                                                                                                    |
| 2 | levenue les nevere àtuss cont terreis és, conien le fishier VML du profil utilisateur                                                                                                    |

**2.** Lorsque les paramètres sont terminés, copier le fichier XML du profil utilisateur enregistré dans l'emplacement suivant sur le bureau.

| Туре                                                                         | Emplacement d'enregistrement du fichier XML du profil utilisateur |
|------------------------------------------------------------------------------|-------------------------------------------------------------------|
| Lors de l'installation avec<br>les paramètres pour<br>utilisateur individuel | %AppData%¥Olympus¥ODMSR6¥DMTM¥<br>{Identifiant utilisateur}.xml   |
| Lors de l'installation avec                                                  | %ALLUSERSPROFILE%¥Application                                     |
| les paramètres pour tous                                                     | Data¥Olympus¥ODMSR6¥DMTM¥                                         |
| les utilisateurs                                                             | {Nom de l'ordinateur}.xml                                         |

3. Remplacer le nom du fichier XML copié ({Identifiant utilisateur}.xml ou {Nom de l'ordinateur}.xml) par « CustomConfig.xml ».

La préparation des fichiers de configuration nécessaires est maintenant terminée.

## **4.6** Installation à partir de l'assistant de configuration

Pour installer l'application ODMS R7 à l'aide de l'assistant de configuration, cliquer sur Package du client -> « ODMS R7 MSI Package » dans la fenêtre du lanceur pour exécuter Setup.exe.

Lorsque l'assistant de configuration démarre, effectuer l'installation comme décrit dans la procédure suivante.

#### Procédure

**1.** Lors de l'exécution de Setup.exe, l'assistant de configuration démarre.

ightarrow Le programme d'installation se lance automatiquement et un message de bienvenue s'affiche.

|   | Welcome to the InstallShield Wizard for<br>Olympus Dictation Management System R7<br>DM/TM                                            |  |
|---|----------------------------------------------------------------------------------------------------|--|
| 2 | The InstallShield(R) Wizard will install Olympus Dictation<br>Management System R7 DM/TM on your computer. To<br>continue, dick Next. |  |
| 0 | WARNING: This program is protected by copyright law and international treaties.                                                       |  |
|   | < Back Next > Cancel                                                                                                    |  |

**3.** Cliquer sur [Suivant].

→ La boîte de dialogue Contrat de licence s'affiche.

| 🛃 ODMS R7 DM/TM (Standalone mode)                                                                                                    | × |
|----------------------------------------------------------------------------------------------------|---|
| License Agreement Please read the following license agreement carefully.                                                                                                    |   |
| LICENSE AGREEMENT FOR OLYMPUS SOFTWARE PRODUCT<br>NOTICE TO USER: All copyrights in and to the SOFTWARE PRODUCT are<br>owned by OLYMPUS CORPORATION or its licensors. The SOFTWARE<br>PRODUCT is protected by copyright laws and international copyright treaties,<br>as well as other intellectual property laws and treaties. You may not distribute<br>or reproduce a whole or part of the Software or the Manual without approval of<br>OLYMPUS CORPORATION. You may not copy the Software for any purpose<br>other than backup and may not copy the Manual. You may use the Software<br>and the Manual subject to the License Agreement for OLYMPUS SOFTWARE<br>DEDOLUCT is and may not copy the software of the Software | ~ |
| <ul> <li>○ I accept the terms in the license agreement</li> <li>Print</li> <li>● I do not accept the terms in the license agreement</li> </ul>                                                                                                    |   |
| InstallShield <u>Back N</u> ext > Cancel                                                                                                    |   |

**4.** Accepter les dispositions du contrat de licence et cliquer sur [Suivant].

ightarrow La boîte de dialogue Données utilisateur s'affiche.

| d ODMS R7 DM/TM (Standalone mode)                                                                                                    | $\times$ |
|----------------------------------------------------------------------------------------------------|----------|
| Customer Information     Second Second |          |
| User Name:<br>Windows User                                                                                                    |          |
| Organization:                                                                                                    |          |
| License ID:                                                                                                    |          |
|                                                                                                    |          |
| InstallShield < <u>B</u> ack <u>N</u> ext > Cancel                                                                                                    |          |

**5.** Saisir un nom d'utilisateur, un nom de société et une clé de licence pour un système autonome, puis cliquer sur [Suivant].

ightarrow Un message confirmant l'application à installer s'affiche.

| 🛃 OD        | MS R7 DM/TM (Standalone mod                      | e)             |              |               | ×          |
|-------------|--------------------------------------------------|----------------|--------------|---------------|------------|
| Cust<br>Ple | comer Information<br>ase enter your information. |                |              |               | ٢          |
| Us          | er Name:                                         |                |              |               |            |
| W           | indows User                                      |                |              |               |            |
| Uly         | Dictation Module license                         | : ID was enter | red. Would y | rou like to s | start this |
|             |                                                  |                | Yes          |               | No         |
| InstallSł   | nield                                            | < Back         | Ne           | xt >          | Cancel     |

**6.** S'assurer que le nom d'application correct s'affiche, puis cliquer sur [Oui].

 $\rightarrow$  La boîte de dialogue Dossier de destination s'affiche.

| 👘 ODMS R            | 7 DM/TM (Standalone mode)                                                                 | ×              |
|---------------------|-------------------------------------------------------------------------------------------|----------------|
| Destinati           | on Folder<br>t to install to this folder, or dick Change to install to a different folder | ٤              |
| Click IVE           |                                                                                           | -              |
|                     | Install Olympus Dictation Management System R7 DM/TM to:                                  |                |
|                     | C:\Program Files (x86)\OLYMPUS\ODMS_R7\DM_TM\                                             | <u>C</u> hange |
|                     |                                                                                           |                |
|                     |                                                                                           |                |
|                     |                                                                                           |                |
|                     |                                                                                           |                |
|                     |                                                                                           |                |
|                     |                                                                                           |                |
|                     |                                                                                           |                |
| InstallShield       |                                                                                           |                |
| TI ISTAIIOI IICIU - | < Back Next >                                                                             | Cancel         |
|                     | Cook Rekty                                                                                | Concer         |
| -                   |                                                                                           |                |
|                     | Dans le cas d'une mise à niveau, la méthode c                                             | de gestion de  |
|                     | ( <raiametres base="" de="">) entrame automatiq</raiametres>                              | uement i ner   |

7. Définir un dossier de programme pour l'installation puis cliquer sur [Suivant].

→ La boîte de dialogue Prêt à installer le programme s'affiche.

avant la mise à niveau.

| d ODMS R7 DM/TM (Standalone mode                                     | e) ×                                                       |   |
|----------------------------------------------------------------------|------------------------------------------------------------|---|
| Ready to Install the Program                                         |                                                            |   |
| The wizard is ready to begin installation                            | n. 🗳                                                       |   |
| Click Install to begin the installation.                             |                                                            |   |
| If you want to review or change any o exit the wizard.               | of your installation settings, click Back. Click Cancel to |   |
| <installation program=""><br/>Dictation Module</installation>        |                                                            |   |
| <program folder="" path=""><br/>C:\Program Files (x86)\OLY</program> | YMPUS\ODMS_R7\DM_TM\                                       |   |
| <basic settings=""><br/>Individual User Settings</basic>             |                                                            |   |
| InstallShield                                                        |                                                            | _ |
|                                                                      | < Back Install Cancel                                      |   |

**8.** Vérifier les informations d'installation.

Une barre de progression s'affiche dans la boîte de dialogue pendant l'installation.

| 🖟 ODMS R               | 7 DM/TM (Standalone mode)                                                  |                                |                                | _             |       | × |
|------------------------|----------------------------------------------------------------------------|--------------------------------|--------------------------------|---------------|-------|---|
| Installing<br>The prog | Olympus Dictation Management<br>ram features you selected are being in     | t <b>System I</b><br>nstalled. | R7 DM/TM                       |               | Ľ     |   |
| 1                      | Please wait while the InstallShield Wi<br>Management System R7 DM/TM. This | izard installs<br>s may take   | s Olympus Dic<br>several minut | tation<br>es. |       |   |
|                        | Status:                                                                    |                                |                                |               |       |   |
|                        | Copying new files                                                          |                                |                                |               |       |   |
|                        |                                                                            |                                |                                |               |       |   |
|                        |                                                                            |                                |                                |               |       |   |
|                        |                                                                            |                                |                                |               |       |   |
|                        |                                                                            |                                |                                |               |       |   |
|                        |                                                                            |                                |                                |               |       |   |
|                        |                                                                            |                                |                                |               |       |   |
| InstallShield –        |                                                                            |                                |                                |               |       |   |
|                        | <                                                                          | : <u>B</u> ack                 | <u>N</u> ext >                 |               | Cance |   |

L'installation une fois terminée, la boîte de dialogue Fin de l'Assistant InstallShield s'affiche.

| 🛃 ODMS R7 DM/TM (Star | ndalone mode)                                                                                                    | ×                           |
|-----------------------|----------------------------------------------------------------------------------------------------|-----------------------------|
|                       | InstallShield Wizard Completed                                                                                   |                             |
|                       | The InstallShield Wizard has successfully installe<br>Dictation Management System R7 DM/TM. Click<br>the wizard. | d Olympus<br>Finish to exit |
|                       | Create a desktop icon Launch ODMS now                                                                            |                             |
|                       | < Back Einish                                                                                                    | Cancel                      |

**9.** Cliquer sur [Terminer].

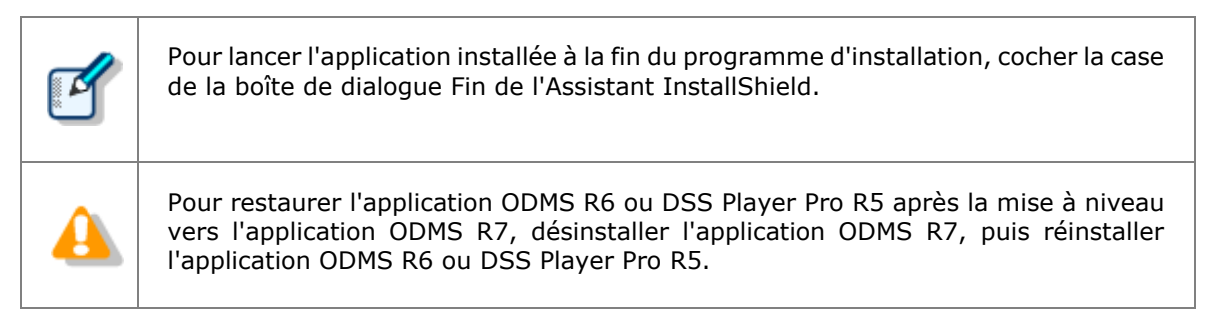

## **5** Distribution des logiciels

Le package, qui peut être distribué automatiquement avec l'application ODMS, comporte le fichier exécutable (fichier MSI) du programme d'installation de Windows (msiexec) et ses fichiers associés. Si l'environnement Active Directory de Windows Server est déployé, l'administrateur peut publier le programme de mise à jour (package MSI) de chaque logiciel dans Active Directory pour installer les logiciels à distance en associant et en enregistrant ce package MSI avec la stratégie de groupe.

Ce chapitre présente les programmes d'installation inclus dans le lanceur autonome de ODMS R7, la procédure de distribution automatique à l'aide de la stratégie de groupe d'Active Directory et la procédure d'installation à l'aide d'un fichier de commande.

Les packages suivants peuvent être automatiquement distribués avec le lanceur autonome de ODMS R7.

- .NET Framework4.6
- Dictation Module
- Transcription Module
- SCP Client

En outre, en plus des fichiers MSI, des fichiers de configuration doivent être inclus comme fichiers de configuration pour la distribution.

| Fichier            | Description                                                                                                    |
|--------------------|----------------------------------------------------------------------------------------------------|
| netfx_Full_x86.msi | Il s'agit du fichier MSI de .NET Framework 4.6.                                                                                                    |
| netfx_Full_x64.msi | Spécifier le package adapté à l'environnement.                                                                                                    |
| ODMSR7STD.DAT      | Il s'agit du fichier de licence inclus dans le package d'installation dans<br>une installation de distribution automatique.<br>L'exécution du programme d'installation avec ce fichier placé dans le<br>même dossier que le programme d'installation permet de gérer les clés<br>de licence du nombre d'utilisateurs dans un seul fichier.<br>Pour l'obtention de ODMSR7STD.DAT, se reporter à « 4.5.1 Obtention<br>de la clé de licence en volume (fichier ODMSR7STD.DAT) ».                                                                                           |
| CustomConfig.xml   | Il s'agit du fichier qui régule les valeurs initiales des paramètres<br>d'application du Dictation Module/Transcription Module et il s'agit d'une<br>option appliquée à un système autonome.<br>Ce fichier n'est pas requis si l'application est installée en utilisant les<br>paramètres par défaut.<br>L'application peut être installée avec des paramètres d'application<br>personnalisés en incluant CustomConfig.xml dans le package<br>d'installation.<br>Pour plus d'informations sur sa création, voir « 4.5.2 Création de<br>CustomConfig.xml (facultatif) ». |
| ODMSClient.msi     | Programme d'installation et de mise à jour du Dictation Module et du Transcription Module.                                                                                                    |
| SCP Client.msi     | Programme d'installation et de mise à jour de SCP Client.                                                                                                    |

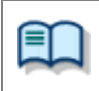

 Pour plus de détails sur la création et la configuration de l'environnement Active Directory, se reporter à l'Aide du système d'exploitation utilisé.

## 5.1 Préparation d'un package d'installation pour la distribution

ODMS est un logiciel qui fonctionne dans .NET Framework 4.6. Si .NET Framework 4.6 n'est pas installé, il est donc nécessaire de l'installer au préalable. Dans le cas d'une mise à jour ou d'une mise à niveau, .NET Framework 4.6 est déjà installé, il suffit donc de préparer le package à installer. Se reporter aux sections suivantes, puis préparer chaque package.

- Préparation de .NET Framework 4.6
- Préparation des packages d'installation

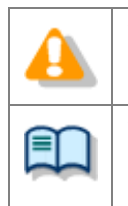

• La distribution automatique par MSI prend en charge .NET Framework et les programmes d'installation et de mise à jour du Dictation Module/Transcription Module et de SCP Client. MSI ne peut pas installer automatiquement d'autres applications distribuées.

• Pour plus de détails sur la création et la configuration de l'environnement Active Directory, se reporter à l'Aide du système d'exploitation utilisé.

#### 5.1.1 Préparation de .NET Framework 4.6

ODMS est un logiciel qui fonctionne dans .NET Framework 4.6. <u>Si .NET Framework 4.6 est déjà installé sur</u> <u>le PC sur lequel le logiciel doit être déployé</u>, ignorer cette procédure <u>car elle n'est pas nécessaire</u>. Si .NET Framework 4.6 n'est pas installé, préparer le package .NET Framework 4.6 comme décrit dans la procédure ci-dessous.

#### Procédure

**1.** Copier le dossier Dotnet4\_6 suivant sur le bureau pour extraire le package.

Le programme d'installation .NET Framework est enregistré à l'emplacement du lanceur ci-dessous. <Racine>¥Dotnet¥DotNet4\_6¥NDP46-KB3045557-x86-x64-AllOS-ENU.exe

- À l'invite de commande, utiliser la commande « cd » pour accéder au dossier DotNet4\_6.
- 3. Exécuter la commande suivante :

NDP46-KB3045557-x86-x64-AllOS-ENU.exe /x:netinst

Le sous-dossier « netinst » est créé sous le dossier Dotnet4\_6 et le package d'installation est extrait. Copier le package d'installation de ODMS à distribuer dans un dossier partagé.

Se reporter aux procédures suivantes pour les modules cibles de distribution.

- Installation du Dictation Module/Transcription Module
- Lors de l'installation de SCP Client

#### Installation du Dictation Module/Transcription Module

#### Procédure

**1.** Créer **un dossier partagé** pour publier le package.

Ce faisant, pour les autorisations d'accès au dossier partagé, configurer les paramètres des utilisateurs auxquels autoriser l'accès dans les paramètres de sécurité des propriétés du dossier pour permettre l'accès par les utilisateurs cibles de la distribution.

(Accorder les droits de lecture et d'exécution au moins au groupe Utilisateurs authentifiés.)

- Lorsque .Net Framework 4.6 doit être installé, copier le dossier netinst créé à la section 5.1.1 Préparation de .NET Framework 4.6 dans le dossier partagé. Cette tâche n'est pas nécessaire si .NET Framework 4.6 est déjà installé.
- **3.** Copier ODMS R7 MSI Package dans le dossier partagé créé à l'**étape 1**.
- 4. Ensuite, copier le fichier de licence (fichier ODMSR7STD.DAT) obtenu à une procédure précédente et le fichier CustomConfig.xml de la même manière dans le dossier partagé.

Les applications pouvant être installées sur le PC client varient selon la clé de licence enregistrée dans le fichier ODMSR7STD.DAT. Pour exécuter le Dictation Module et le Transcription Module sur des PC clients différents, faire deux copies du programme d'installation dans la section « 5.1 Préparation d'un package d'installation pour la distribution », puis copier ODMSR7STD.DAT pour chaque application dans les dossiers correspondants. Créer une organisation spéciale pour distribuer chaque programme d'installation (ex. « Auteur »/« Transcriptionniste »), puis configurer chaque organisation en suivant les procédures décrites dans cette section.

#### Lors de l'installation de SCP Client

#### Procédure

**1.** Créer **un dossier partagé** pour publier le package.

Ce faisant, pour les autorisations d'accès au dossier partagé, configurer les paramètres des utilisateurs auxquels autoriser l'accès dans les paramètres de sécurité des propriétés du dossier pour permettre l'accès par les utilisateurs cibles de la distribution.

(Accorder les droits de lecture et d'exécution au moins au groupe Utilisateurs authentifiés.)

- Lorsque .Net Framework doit être installé, copier le dossier netinst créé à la section 5.1.1 Préparation de .NET Framework 4.6 dans le dossier partagé. Cette tâche n'est pas nécessaire si .NET Framework 4.6 est déjà installé.
- **3.** Copier SCP Client MSI Package dans le dossier partagé créé à l'**étape 1**.

La préparation d'un package d'installation pour la distribution est maintenant terminée.

### 5.2 Préparation d'un fichier de script pour la distribution

Cette section présente le fichier de script pour la distribution. Le fichier de script est créé en tant que fichier de commande et est inclus dans le dossier partagé pour la distribution. Faire attention car les options d'installation sont différentes pour une nouvelle installation et une installation de mise à niveau.

#### Procédure

**1.** Ouvrir un éditeur de texte et créer un script pour l'exécution du programme d'installation.

Modifier le fichier de script en se reportant aux exemples d'options d'installation suivants. Modifier le chemin d'accès {"ShareServer¥ODMS...¥} du MSI préparé afin qu'il corresponde à l'environnement réel du dossier partagé.

 Une fois la modification du script terminée, replacer son nom par « ODMS\_Distribution.bat » et le copier dans le dossier partagé créé à la section 5.1.2 Préparation des packages d'installation.

#### **Options d'installation de ODMS R7**

#### Exemples de nouvelles installations

## □ Exemple d'installation du Dictation Module/Transcription Module dans un système autonome (.NET Framework 4.6 x86 est également installé)

msiexec /i "¥¥ShareServer¥ODMS¥..¥netinst¥netfx\_full\_x86.msi /q

msiexec /i "¥¥ShareServer¥ODMS¥..¥ODMSClient.msi" SYSTEM=STANDALONE

SETTING=INDIVIDUAL /qn /l c:¥instlog.txt

## □ Exemple du remplacement du nom du fichier de licence par un nom autre que ODMSR7STD.DAT (ODMS\_LIC.DAT) et de l'installation (.NET Framework 4.6 x86 est également installé)

msiexec /i "¥¥ShareServer¥ODMS¥..¥netinst¥netfx\_full\_x86.msi /q msiexec /i "¥¥ShareServer¥ODMS¥..¥ODMSClient.msi" SYSTEM=STANDALONE LICENSE=ODMS\_LIC.DAT SETTING=INDIVIDUAL /qn /l c:¥instlog.txt

#### □ Exemple d'installation de mise à niveau depuis l'application R6 ou DSS Player Pro R5 (.NET Framework 4.6 x86 est également installé)

msiexec /i "¥¥ShareServer¥ODMS¥..¥netinst¥netfx\_full\_x86.msi /q msiexec /i "¥¥ShareServer¥ODMS¥..¥ODMSClient.msi" SYSTEM=STANDALONE SETTING=INDIVIDUAL REINSTALL=ALL REINSTALLMODE=vomus /qn /l c:¥instlog.txt

#### Exemple d'application d'un correctif

## $\Box$ Exemple d'application d'un correctif au Dictation Module/Transcription Module installé

Pour appliquer un correctif, le correctif doit également être enregistré dans le dossier partagé pour la distribution.

"¥¥ShareServer¥ODMS¥..¥ R7xxPatchxxxx.EXE" /q:a /c:"PatchInstaller /q /i" (Lorsque le nom de fichier du correctif est R7xxPatchxxxx.EXE)

#### **Options d'installation de SCP Client**

#### Exemple de nouvelle installation de SCP Client (.NET Framework 4.6 x86 est également installé)

msiexec /i "¥¥ShareServer¥ODMS¥..¥netinst¥netfx\_full\_x86.msi /q msiexec /i "¥¥ShareServer¥ODMS¥..¥SCPClient.msi" SYSTEM=STANDALONE /qn /l c:¥instlog.txt

## Exemple de mise à jour de SCP Client (.NET Framework 4.6 x86 est également installé)

msiexec /i "¥¥ShareServer¥ODMS¥..¥netinst¥netfx\_full\_x86.msi /q

msiexec /i "¥¥ShareServer¥ODMS¥..¥SCP Client.msi" SYSTEM=STANDALONE REINSTALL=ALL

REINSTALLMODE=vomus /qn /l c:¥instlog.txt

|   | Spécification des options de commande<br>Pour plus de détails sur les autres options de commande, se reporter à « 8.1 Méthode<br>d'utilisation des options d'installation ». Les options de commande standard pour MSI<br>sont utilisables.                                                                                                    |
|---|----------------------------------------------------------------------------------------------------|
|   | Spécifier une commande d'installation de .NET Framework avant celle du Dictation<br>Module/Transcription Module.<br>Cette commande n'est pas nécessaire si .NET Framework 4.6 ou ultérieur est installé.                                                                                                    |
| 4 | Le chemin d'accès à msi/exe doit être spécifié en tant que chemin d'accès au réseau. Par exemple, si le fichier msi est stocké dans le dossier partagé « ODMS » du PC serveur (¥¥OLY1), spécifier « ¥¥OLY1¥ODMS¥¥ODMSClient.msi ». L'installation échoue si le fichier msi est stocké sur le disque local sur le serveur et que le chemin d'accès indiqué est par exemple « C:¥¥ODMSClient.msi ». |

La préparation d'un fichier de script pour la distribution est maintenant terminée.

### **5.3** Distribution automatique par stratégie de groupe

Lorsque le logiciel doit être installé sur plusieurs PC, il est possible de réduire le temps et l'effort requis en automatisant la distribution.

Si l'administrateur configure les paramètres de distribution par stratégie de groupe au préalable, le programme d'installation s'exécute automatiquement en arrière-plan sans afficher d'interface graphique lorsque les utilisateurs démarrent leur PC. (Installation silencieuse)

L'utilisation de cette méthode permet une distribution automatique des applications sans avoir besoin d'avertir les utilisateurs du logiciel de l'installation. Vérifier le déploiement sur un seul PC avant de distribuer le logiciel à tous les membres, puis déployer le logiciel pour tous les membres.

Vérifier que les procédures de Préparation d'un package d'installation pour la distribution et de Préparation d'un fichier de script pour la distribution sont terminées au préalable, puis se reporter aux sections suivantes et configurer les paramètres de distribution.

- Enregistrement de l'organisation pour la distribution des applications
- Enregistrement d'une stratégie de groupe
- Distribution automatique du logiciel par script de démarrage

## **5.3.1 Enregistrement de l'organisation pour la distribution des applications**

Créer une organisation (Unité d'organisation) pour les PC (ordinateurs) cibles de la distribution automatique du logiciel, comme décrit dans la procédure suivante.

#### Procédure

**1.** Ouvrir le Gestionnaire de serveur, cliquer sur [Gérer] en haut à droite, puis sélectionner [Utilisateurs et ordinateurs Active Directory] dans le menu affiché.

 $\rightarrow$  La boîte de dialogue Utilisateurs et ordinateurs Active Directory s'affiche.

**2.** Créer une organisation (Unité d'organisation).

Sélectionner et effectuer un clic droit sur le nom de domaine dans la vue de l'arborescence. A partir du menu, sélectionner [Nouveau] puis [Unité d'organisation], saisir un nom d'organisation (par ex. « Auteurs ») puis cliquer sur [OK].

|                                                                                                    | Active Dire | ctory Users and Comp                 | outers      | _ <b>D</b> X                         |
|----------------------------------------------------------------------------------------------------|-------------|--------------------------------------|-------------|--------------------------------------|
| <u>File</u> <u>A</u> ction <u>V</u> iew <u>H</u> elp<br>← → 2   □ □ □ 0                                                                                                    | 2 📻 🐮 🝇     | i 🔻 🔻 🖻 🐍                            |             |                                      |
| <ul> <li>Active Directory Users and C</li> <li>Saved Queries</li> <li>galaxy.audio</li> <li>Authors</li> <li>Builtin</li> <li>Computers</li> <li>Domain Controllers</li> <li>ForeignSecurityPrinci</li> <li>Managed Service Acc</li> <li>SCP</li> <li>TestOU</li> <li>Users</li> <li>VMWareAgentMachir</li> <li>VMWareAgentMachir</li> </ul> | Name        | Type<br>e are no items to show in th | Descriptior | Actions<br>Authors A<br>More Actions |
|                                                                                                    | <           | Ш                                    | >           |                                      |

- **3.** Enregistrer un ordinateur à rattacher dans le cadre de l'organisation (Unité d'organisation).
  - Sélectionner « Ordinateurs » dans l'arborescence et sélectionner le nom d'un ordinateur cible de distribution enregistré en tant que cible de gestion d'Active Directory. Sélectionner [Déplacer] dans le menu contextuel du PC sélectionné, puis déplacer le PC vers l'organisation créée (Auteurs) par glisser-déposer.

(La figure ci-déssous présente l'enregistrement de deux PC : Kurl-Laptop et Mark-Desk.)

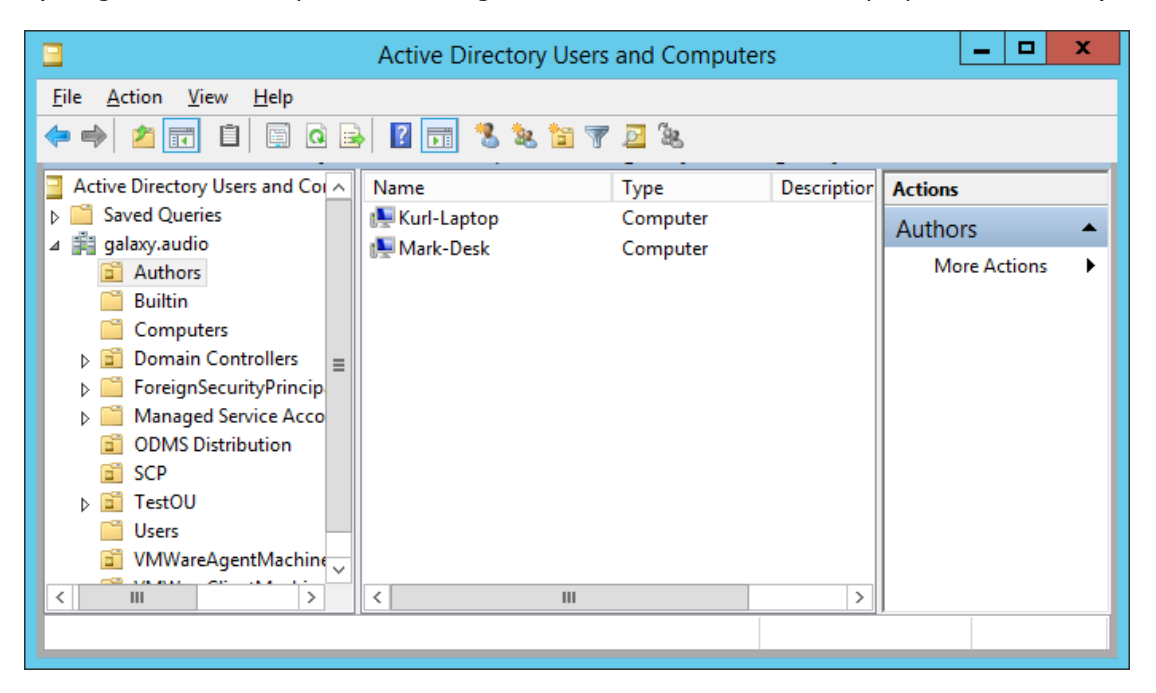

#### 5.3.2 Enregistrement d'une stratégie de groupe

Enregistrer la stratégie de groupe à appliquer à l'organisation (Unité d'organisation) comme décrit dans la procédure suivante.

#### Procédure

**1.** Ouvrir le Gestionnaire de serveur, cliquer sur [Gérer] en haut à droite, puis sélectionner [Gestion des stratégies de groupe] dans le menu affiché.

 $\rightarrow$  La Gestion des stratégies de groupe démarre.

2. Sélectionner le nom de groupe (Auteurs) créé à la section 5.3.1 , puis cliquer sur [Créer un GPO dans ce domaine et le lier à ce conteneur] sur le menu contextuel.

➔ La boîte de dialogue Nouveau GPO s'affiche.

**3.** Définir le nom de la stratégie de groupe (ODMS\_Distribution) dans le champ [Nom], puis cliquer sur le bouton [OK].

| Group Policy Management                                                                                                    | <b>(</b> |
|----------------------------------------------------------------------------------------------------|----------|
| 🛃 File Action View Window Help 📃 🗗                                                                                                    | ×        |
|                                                                                                    |          |
| Group Policy Management Group Status Linked Group Policy Objects Group Policy Inheritance Delegation Group Policy Management Group Status Linked Group Policy Objects Group Policy Inheritance Delegation This page shows the status of Active Directory and SYSVOL replication for this domain as it relates to Group Policy Name: ODMS Distribution Source Starter GPO: (none)  Source Starter GPO: Concel Concel Conc |          |
|                                                                                                    | ᅴ        |
|                                                                                                    |          |

**4.** Dans Gestion des stratégies de groupe, sélectionner le nom d'organisation (Auteurs) ajouté à la section 5.3.1 . Dans le volet droit, vérifier que la stratégie de groupe ajoutée au point 3 figure sur la liste.

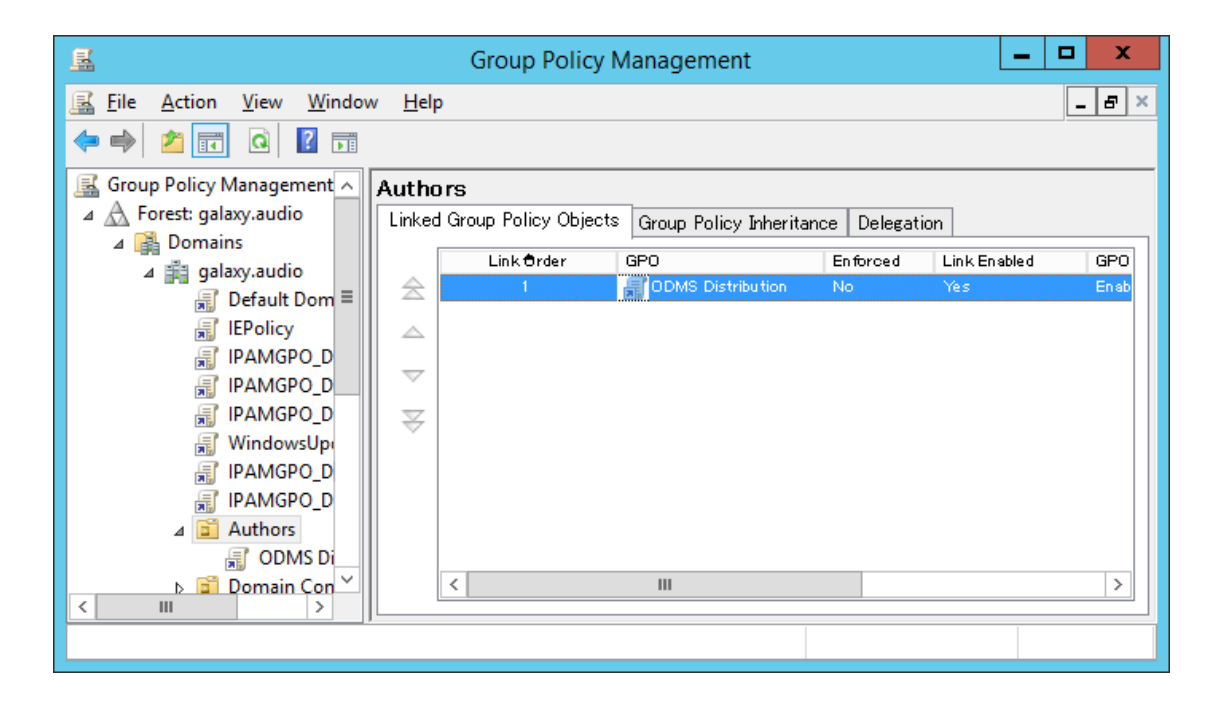

#### 5.3.3 Distribution automatique du logiciel par script de démarrage

La procédure d'enregistrement de distribution automatique du logiciel au démarrage des PC, qui est réalisée par l'administrateur en créant un script de démarrage contenant une option d'exécution MSI et en l'enregistrant pour s'exécuter au démarrage du PC de chaque utilisateur, est expliquée ci-dessous. Pour la distribution

#### Procédure

**1.** Préparer le package d'installation pour sa distribution automatique.

**Extraire le package d'installation pour la distribution comme décrit à la section** « 5.1 Préparation d'un package d'installation pour la distribution ».

2. Ouvrir le Gestionnaire de serveur, cliquer sur [Outils] en haut à droite, puis sélectionner [Gestion des stratégies de groupe] dans le menu affiché.

L'Éditeur de gestion des stratégies de groupe s'affiche.

**3.** Ouvrir [Stratégies] - [Paramètres Windows] - [Scripts].

 $\rightarrow$  L'Éditeur de gestion des stratégies de groupe s'affiche.

| <u>I</u>                                                                                                    | Group Policy Manageme                                                                                                  | nt Editor                            | _ <b>D</b> X |
|----------------------------------------------------------------------------------------------------|----------------------------------------------------------------------------------------------------|--------------------------------------|--------------|
| File     Action     View     Help       Image: Constraint of the second second seco |                                                                                                    |                                      |              |
| <ul> <li>ODMS Distribution [ISS2.GAl ^</li> <li>Computer Configuration</li> <li>Policies</li> <li>Software Settings</li> <li>Software insta</li> <li>Software insta</li> <li>Windows Settings</li> <li>Scripts (Startu</li> <li>Scripts (Startu</li> <li>Security Settir</li> <li>Ministrative Te</li> <li>Administrative Te</li> <li>Preferences</li> <li>Windows Settings</li> <li>Control Panel Set</li> <li>Station</li> </ul>                                                                                                    | Scripts (Startup/Shutdov<br>Startup<br>Display <u>Properties</u><br>Description:<br>Contains computer startup scripts. | wn)<br>Name<br>Startup<br>☆ Shutdown |              |
|                                                                                                    |                                                                                                    |                                      |              |

ightarrow Les propriétés de démarrage s'affichent.

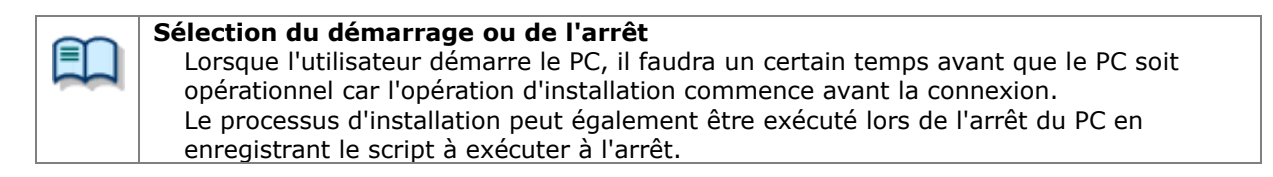

**4.** Sélectionner Démarrage (ou Arrêt) et double-cliquer dessus pour ouvrir les propriétés.

Cliquer sur le bouton [Ajouter] et spécifier le fichier de script créé.

| S                             | tartup Properties                 | ? X           |
|-------------------------------|-----------------------------------|---------------|
| Scripts PowerShell Scripts    | ;                                 |               |
| Startup Script                | s for ODMS Distribution           |               |
| Name                          | Parameters                        |               |
| ODMS in stallation bat        |                                   | Up            |
|                               |                                   | Do <u>w</u> n |
|                               |                                   |               |
|                               |                                   | Add           |
|                               |                                   | <u>E</u> dit  |
|                               |                                   | Remove        |
| To view the script files stor | ed in this Group Policy Object, p | ress          |
| the button below.             |                                   |               |
| Show Files                    |                                   |               |
|                               | OK Cancel                         | Apply         |

 $\rightarrow$  Cliquer sur le bouton [OK] pour terminer l'enregistrement.

 5. Pour activer la stratégie de groupe enregistrée, cliquer sur « Auteurs » dans « Gestion des stratégies de groupe » et sélectionner « Mise à jour de la stratégie de groupe » dans le menu contextuel.

→ Les paramètres sont maintenant terminés.

Une fois la mise à jour terminée, la stratégie est appliquée lorsque chaque utilisateur démarre son PC et le logiciel est distribué automatiquement.

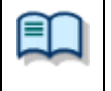

#### Vérification du journal du programme d'installation de Windows

En cas d'échec de l'installation d'un utilisateur, le journal du programme d'installation de Windows est enregistré dans c:¥install\_log.txt sur le PC local correspondant afin de pouvoir vérifier le journal et analyser les erreurs.

### **5.4** Installation par fichier de commande

Cette section présente la procédure pour installer facilement le logiciel en demandant à chaque utilisateur d'exécuter le fichier de commande du programme d'installation de l'application ODMS R7 extrait dans un dossier partagé à l'aide du ODMS R7 MSI Package inclus dans le lanceur autonome de ODMS R7.

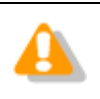

Chaque utilisateur doit disposer des droits d'administrateur pour exécuter le programme d'installation.

Vérifier que les procédures de Préparation d'un package d'installation pour la distribution et de Préparation d'un fichier de script pour la distribution sont terminées au préalable, puis se reporter aux sections suivantes et configurer les paramètres de distribution.

#### Procédure

- **1.** Vérifier que le fichier suivant est défini dans le dossier partagé.
- 2. Ouvrir le fichier de script pour la distribution (ODMS\_Distribution.bat) créé précédemment et ajouter le script en haut et en bas.

#### echo off

echo ODMS R7 installation starting.

start /wait msiexec /i "{Server Path}¥ODMSClient.msi" /qn /l "c:¥install\_log.txt"

echo ODMS R7 installation finished. Pause

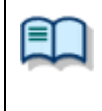

Vérification du journal du programme d'installation de Windows En cas d'échec de l'installation d'un utilisateur, le journal du programme d'installation de Windows est enregistré dans c:¥install\_log.txt sur le PC local correspondant afin de pouvoir vérifier le journal et analyser les erreurs.

**3.** Informer l'utilisateur du chemin d'accès au dossier partagé et au fichier de commande créés.

Les paramètres sont maintenant terminés. Lorsque chaque utilisateur exécute le fichier de commande spécifié, l'invite de commande démarre et l'application ODMS R7 est installée.

## **6** Installation de SCP Client

Ce chapitre présente la procédure de préparation et d'installation de SCP Client de l'application ODMS R7. SCP Client prend en charge la configuration de plusieurs utilisateurs de la même manière que le Dictation Module/Transcription Module.

Si l'environnement de domaine Active Directory a été créé, il est possible de distribuer automatiquement le logiciel en utilisant le mécanisme de distribution de logiciels de la stratégie de groupe et en enregistrant un script de démarrage dans le domaine. S'il n'y a pas d'environnement de domaine Active Directory, le logiciel peut être installé en enregistrant le programme d'installation dans un dossier partagé, afin que le fichier de commande désigné soit disponible et exécuté par chaque utilisateur.

Suivre la procédure ci-dessous pour préparer les fichiers.

Dans le cas d'une nouvelle installation du logiciel, se reporter à la section suivante.

Pour appliquer ODMS R7, la dernière version, lorsque le logiciel est déjà installé, se reporter aux sections suivantes.

Mise à niveau de l'installation

### 6.1 Nouvelle installation et mise à jour de SCP Client

Cette section présente la procédure d'une nouvelle installation et de mise à jour de SCP Client. SCP Client peut être distribué à l'aide d'un fichier MSI de la même manière que l'application ODMS R7. Toutefois, la procédure d'installation n'est pas spécifiée dans les fichiers de licence et de configuration et diffère selon que l'environnement de domaine Active Directory a été créé ou non pour la mise à jour, car les options de commande sont différentes pour une nouvelle installation et une mise à jour, il faut donc sélectionner la procédure d'installation en fonction de l'environnement de distribution.

Procéder comme décrit ci-dessous pour effectuer une nouvelle installation de SCP Client.

#### Procédure

**1.** Préparer .NET Framework 4.6 et le programme d'installation applicable.

Se reporter à <u>5.1 Préparation d'un package d'installation pour la distribution</u> et créer le fichier de commande pour l'exécution de l'installation pendant la distribution.

Une fois la préparation des fichiers nécessaires pour les paramètres terminée, configurer les paramètres de distribution du logiciel.

Se reporter à <u>5.2</u> <u>Préparation d'un fichier de script pour la distribution</u> dans le cas d'un environnement de domaine Active Directory et se reporter à <u>5.4 Installation par</u> <u>fichier de commande</u> si aucun environnement de domaine n'a été créé, puis procéder à l'installation.

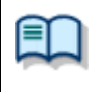

#### Spécification des options de commande lors d'une nouvelle installation ou d'une mise à jour

Les options de commande sont différentes pour une nouvelle installation et une mise à jour. Pour plus d'informations, se reporter à « <u>Options d'installation de SCP Client</u> ».

## **7** Installation du Device Customization Program

Ce chapitre présente la procédure d'installation du Device Customization Program.

Suivre la procédure ci-dessous pour une nouvelle installation du Device Customization Program.

#### Procédure

**1.** Sélectionner Autre package dans l'écran du lanceur autonome de ODMS R7 et cliquer sur « DCP Installation » pour exécuter le programme d'installation.

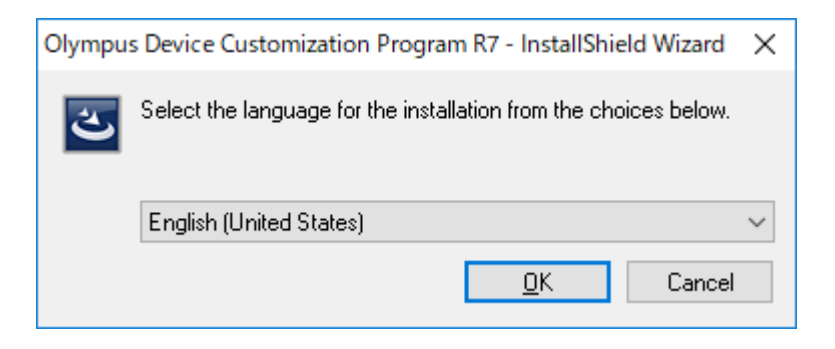

Le programme d'installation se lance et une boîte de dialogue de sélection de la langue s'affiche.

**2.** Sélectionner la langue à utiliser pendant l'installation, puis cliquer sur [OK].

Le programme d'installation se lance automatiquement et un message de bienvenue s'affiche.

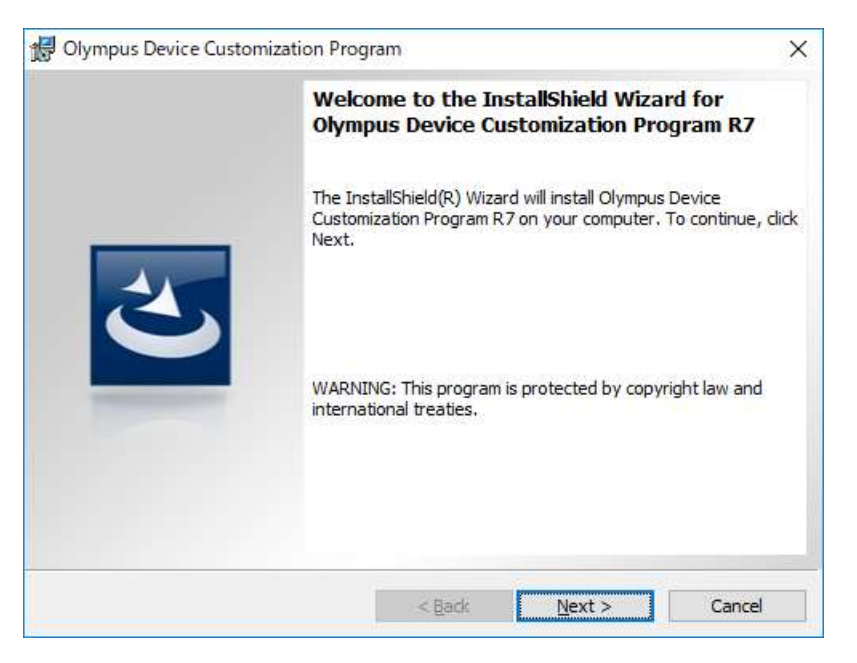

**3.** Cliquer sur [Suivant].

ightarrow La boîte de dialogue Contrat de licence s'affiche.

| 妃 Olympus Device Customization Program                                                                                                    | × |  |  |  |
|----------------------------------------------------------------------------------------------------|---|--|--|--|
| License Agreement Please read the following license agreement carefully.                                                                                                    |   |  |  |  |
| LICENSE AGREEMENT FOR OLYMPUS SOFTWARE PRODUCT<br>NOTICE TO USER: All copyrights in and to the SOFTWARE PRODUCT are<br>owned by OLYMPUS CORPORATION or its licensors. The SOFTWARE<br>PRODUCT is protected by copyright laws and international copyright treaties,<br>as well as other intellectual property laws and treaties. You may not distribute<br>or reproduce a whole or part of the Software or the Manual without approval of<br>OLYMPUS CORPORATION. You may not copy the Software for any purpose<br>other than backup and may not copy the Manual. You may use the Software<br>and the Manual subject to the License Agreement for OLYMPUS SOFTWARE |   |  |  |  |
| I accept the terms in the license agreement       Print         I do not accept the terms in the license agreement       Image: Comparison of the license agreement                                                                                                    |   |  |  |  |
| InstallShield < <u>B</u> ack <u>N</u> ext > Cancel                                                                                                    |   |  |  |  |

**4.** Accepter les dispositions du contrat de licence et cliquer sur [Suivant].

ightarrow La boîte de dialogue Dossier de destination s'affiche.

| 🕼 Olympus Device Customization Program |                                                                                                    |  |  |  |
|----------------------------------------|----------------------------------------------------------------------------------------------------|--|--|--|
| Destinati<br>Click Nex                 | tion Folder<br>ext to install to this folder, or click Change to install to a different folder.                              |  |  |  |
|                                        | Install Olympus Device Customization Program R7 to:<br>C:¥Program Files<br>(x86)¥OLYMPUS¥ODMS_R7¥DeviceCustomizationProgram¥ |  |  |  |
| InstallShield -                        | < <u>B</u> ack <u>N</u> ext > Cancel                                                                                         |  |  |  |

**5.** Définir un dossier de programme pour l'installation puis cliquer sur [Suivant].

ightarrow L'écran de confirmation finale s'affiche.

| 🔀 Olympus Device Customization Program                                                                             | Х |
|----------------------------------------------------------------------------------------------------|---|
| Ready to Install the Program                                                                                       |   |
| The wizard is ready to begin installation.                                                                         |   |
| Click Install to begin the installation.                                                                           |   |
| If you want to review or change any of your installation settings, click Back. Click Cancel to<br>exit the wizard. |   |
|                                                                                                    |   |
|                                                                                                    |   |
|                                                                                                    |   |
|                                                                                                    |   |
|                                                                                                    |   |
|                                                                                                    |   |
| InstallShield                                                                                                    | _ |
| < <u>B</u> ack <u>Install</u> Cancel                                                                               |   |

**6.** Vérifier les informations d'installation.

 $\rightarrow$  Une barre de progression s'affiche dans la boîte de dialogue pendant l'installation.

| 👷 Olympus                                                                                                    | s Device Customization Program —  | ×    |  |  |  |
|----------------------------------------------------------------------------------------------------|-----------------------------------|------|--|--|--|
| Installing Olympus Device Customization Program R7 The program features you selected are being installed.                      |                                   |      |  |  |  |
| Please wait while the InstallShield Wizard installs Olympus Device<br>Customization Program R7. This may take several minutes. |                                   |      |  |  |  |
|                                                                                                    | Status:                           |      |  |  |  |
|                                                                                                    | Copying new files                 |      |  |  |  |
|                                                                                                    |                                   |      |  |  |  |
|                                                                                                    |                                   |      |  |  |  |
|                                                                                                    |                                   |      |  |  |  |
|                                                                                                    |                                   |      |  |  |  |
|                                                                                                    |                                   |      |  |  |  |
|                                                                                                    |                                   |      |  |  |  |
| InstallShield -                                                                                                    |                                   |      |  |  |  |
|                                                                                                    | < <u>B</u> ack <u>N</u> ext > Car | ncel |  |  |  |

→ L'installation une fois terminée, la boîte de dialogue Fin de l'Assistant InstallShield s'affiche.

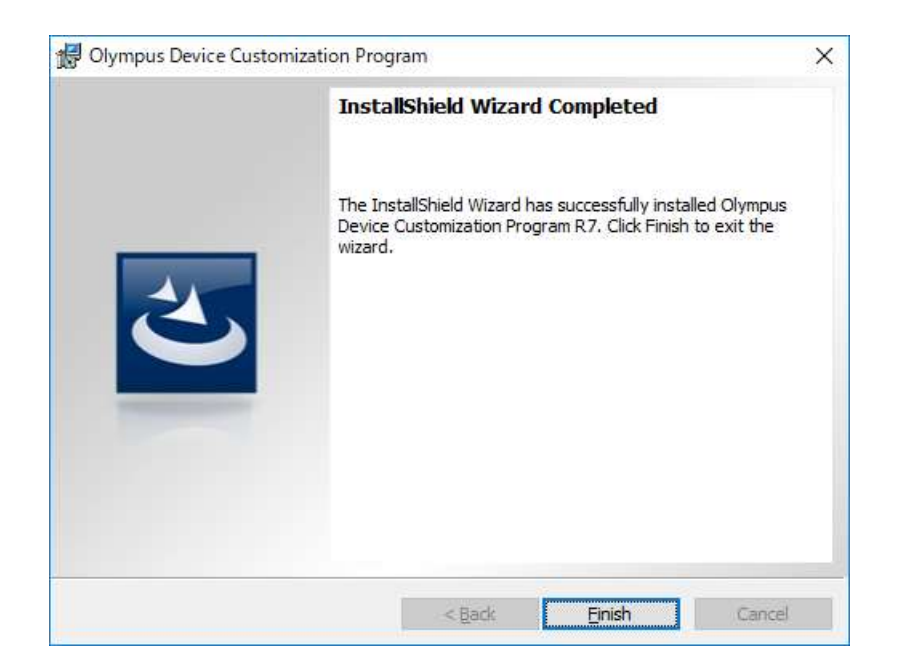

**7.** Cliquer sur [Terminer].

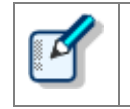

Une fois le programme d'installation terminé, démarrer le Device Customization Program en sélectionnant Device Customization Program dans Olympus Dictation Management System à partir du menu Démarrer.

## **8** Informations de référence

Cette section présente des informations fournies à titre de référence.

### 8.1 Méthode d'utilisation des options d'installation

Chacune des méthodes indiquées ci-dessous peut être utilisée pour configurer les paramètres d'option d'installation.

| Emplacement                     | Description                                                                                                    |  |  |  |
|---------------------------------|----------------------------------------------------------------------------------------------------|--|--|--|
| Ligne de<br>commande            | msiexec /I <chemin complet="" d'accès="" de="" msi=""> SYSTEM=STANDALONE<br/>L'ajout d'options permet d'exécuter l'installation via l'application des options de<br/>la ligne de commande.</chemin>                   |  |  |  |
| Spécification avec<br>Setup.ini | Lorsque des options sont ajoutées à la section Start-up avec Setup.ini, elles sont<br>automatiquement appliquées lors de l'exécution de l'installation avec Setup.exe.<br>Exemple :<br>[Startup]<br>SYSTEM=STANDALONE |  |  |  |

#### 8.1.1 Options d'installation du fichier ODMSClient.msi

Le tableau ci-dessous présente les options d'installation du Dictation Module/Transcription Module.

Les options d'installation sont désignées par Option = Valeur.

| Option      | Valeur                                 | Valeur par défaut                                 | Description                                                                                                    |  |
|-------------|----------------------------------------|---------------------------------------------------|----------------------------------------------------------------------------------------------------|--|
| SYSTEM      | STANDALONE                             | STANDALONE                                        | Spécifier le système à installer                                                                                                    |  |
| USER        | Nom d'utilisateur<br>(chaîne)          | Nom d'utilisateur du PC                           | Spécifie le nom de l'utilisateur.                                                                                                    |  |
| COMPANYNAME | Nom de société<br>(chaîne)             | Nom de société du PC                              | Spécifie le nom de la société de l'utilisateur.                                                                                                    |  |
| LICENCE     | Nom du fichier de<br>licence (chaîne)  | ODMSR7STD.DAT                                     | Spécifier le nom du fichier de licence.<br>Le nom de fichier peut être défini sur<br>n'importe quel nom, mais il faut<br>placer le fichier dans le même<br>dossier que ODMSClient.msi avant<br>de le spécifier. |  |
| DEST        | Destination<br>d'installation (chaîne) | %PROGRAMFILES(X86)%<br>¥Olympus¥ODMS_R7¥DM_<br>TM | Spécifie la destination d'installation.<br>Dans le cas d'une plateforme 32 bits,<br>spécifier %PROGRAMFILES%¥Olym<br>pus¥ODMS_R7¥DM_TM.                                                                         |  |
| SETTING     | { INDIVIDUAL  <br>ALLUSER }            | INDIVIDUAL                                        | Spécifier si la configuration de<br>l'environnement et les données<br>audio sont sauvegardées pour<br>chaque utilisateur connecté ou dans<br>des fichiers partagés.                                             |  |

#### 8.1.2 Options d'installation du fichier SCP Client.msi

Le tableau ci-dessous présente les options d'installation de SCP Client.

| Option      | Valeur                                 | Valeur par défaut                          | Description                                                                                                    |  |
|-------------|----------------------------------------|--------------------------------------------|----------------------------------------------------------------------------------------------------|--|
| SYSTEM      | STANDALONE                             | WORKGROUP                                  | Spécifier le système à installer<br>La valeur initiale pour SCP Client est<br>WORKGROUP, il faut donc spécifier<br>STANDALONE dans le cas d'une<br>utilisation autonome avec un PC<br>client. |  |
| USER        | Nom d'utilisateur<br>(chaîne)          | Nom d'utilisateur du PC                    | Spécifie le nom de l'utilisateur.                                                                                                    |  |
| LANGUAGE    | Langue                                 | ENU                                        | Spécifie la langue.<br>Définir l'une des valeurs suivantes.<br>ENU DEU FRA ESP SVE CSY RUS                                                                                                    |  |
| COMPANYNAME | Nom de société<br>(chaîne)             | Nom de société du PC                       | Spécifie le nom de la société de l'utilisateur.                                                                                                    |  |
| SCP_DEST    | Destination<br>d'installation (chaîne) | %PROGRAMFILES(X86)%<br>¥Olympus¥SCP Client | Spécifie la destination d'installation.<br>Dans le cas d'une plateforme 32 bits,<br>spécifier %PROGRAMFILES%¥Olym<br>pus¥SCP Client.                                                          |  |

| Les options d | d'installation | sont désignées | par Option = | Valeur. |
|---------------|----------------|----------------|--------------|---------|
|---------------|----------------|----------------|--------------|---------|

#### 8.1.3 Exemples de définitions pour les options d'installation

Pour des exemples de définition d'options d'installation de ODMS R7/SCP Client, se reporter aux sections suivantes.

- Options d'installation de ODMS R7
- Options d'installation de SCP Client

## **9** Dépannage

Ce chapitre est destiné à fournir une assistance pour résoudre les problèmes avec le Guide d'installation autonome.

## 9.1 Installation impossible

L'échec de l'installation du Dictation Module/Transcription Module peut être causé par les situations suivantes.

#### DSS Player Pro R4 ou une version antérieure est déjà installé.

La mise à niveau de ODMS R6 ou DSS Player Pro R5 vers ODMS R7 est possible, mais la mise à niveau directe de DSS Player Pro R4 ou une version antérieure vers ODMS R7 n'est pas possible. Désinstaller l'ancien produit et effectuer une nouvelle installation de ODMS R7.

#### ODMS R6 ou DSS Player Pro R5 est installé en mode Groupe de travail.

Si ODMS R6 ou DSS Player Pro R5 est installé en mode Groupe de travail, la mise à niveau en mode autonome de ODMS R7 n'est pas possible. Désinstaller l'ancien produit et effectuer une nouvelle installation de ODMS R7.

## **9.2** Le Dictation Module et le Transcription Module ne se lancent pas

Si le Dictation Module ou le Transcription Module est installé sans licence, il est possible de l'essayer pendant 60 jours à compter de l'installation, mais une fois que les 60 jours se sont écoulés, il ne peut plus être démarré.

## **10** Contacts des services d'assistance

#### Acquisition de clés de licence

Pour l'acquisition des clés de licence suivantes, contacter votre fournisseur ou distributeur.

- Licence de volume du ODMS R7 DM
- Licence de volume du ODMS R7 TM

#### Demandes de renseignements concernant des dysfonctionnements

Lors d'une demande de renseignements, préciser les informations ci-dessous ainsi que les détails du problème rencontré. Veuillez conserver les données suivantes à portée de main.

- Type de PC (fabricant et modèle)
- Capacité de mémoire
- Espace disque dur
- Nom et version du système d'exploitation
- Périphériques connectés

Pour obtenir une assistance technique, contacter votre fournisseur ou distributeur.

#### Autres services d'assistance

Diverses informations concernant notamment les caractéristiques techniques de nos produits, les connexions avec le PC, la prise en charge des systèmes d'exploitation et des listes de questions-réponses (foire aux questions) sont disponibles sur notre site Web. Pour obtenir les dernières informations, accéder au site Web Olympus de votre région.

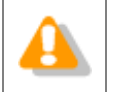

Les descriptions fournies peuvent être modifiées en cas de nécessité.

© 2018 Olympus Corporation